ご使用の前に、必ず「安全上の注意」、「取扱説明書」をよくお読みの上、プリンタを安全に正しく お取り扱いください。

[]i

# 取扱説明書とソフトウェアのダウンロード

①Webページにアクセスしてください。

# https://www.sii-ps.com/slp720rt/

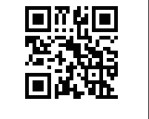

②取扱説明書をダウンロードしてお読みください。

③上記 Web ページにて各種ソフトウェアをダウンロードできます。

#### 電源の接続

①ACアダプタにACケーブルを接続してください。

②ACアダプタのDCプラグをプリンタの電源コネクタに接続してください。

③ACケーブルのACプラグをコンセントに接続してください。

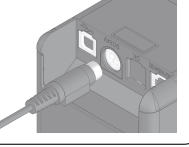

### ホスト装置との接続(有線接続)

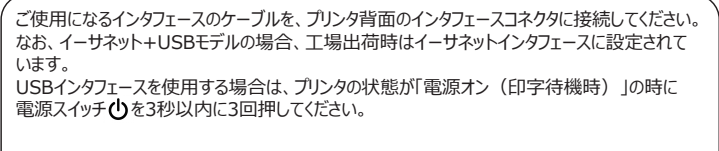

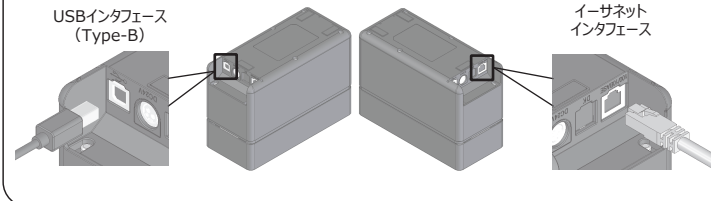

#### 紙幅の調整方法

紙ガイドのレバーを上方に引き上げながら、紙ガイドをスライドしてください。

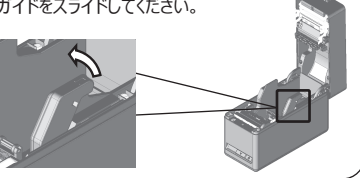

### 感熱紙のセット方法

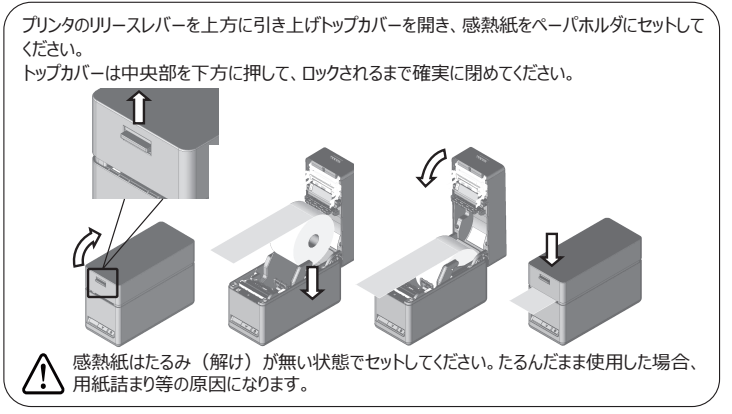

## かんたん用紙設定

ご使用になる用紙を設定する必要があります。以下の手順で簡単に設定できます。 ①プリンタの電源スイッチがオンのままで、リリースレバーを操作しトップカバーを開けてください。 ②下の表のご使用になる用紙に従い、フィードスイッチを4秒以内にスイッチ回数を押してください。 ③4秒後にLEDが1回点灯します。その後トップカバーを閉めてください。

| 感熱紙選択<br>(Thermal Paper)       | マークモード選択<br>(Mark Mode) | テイクンモード選択<br>(Taken Mode) | フィードスイッチ回数 | 待機時LED選択<br>(Standby LED) |                 |
|--------------------------------|-------------------------|---------------------------|------------|---------------------------|-----------------|
| ライナレスラベル紙<br>(Linerless label) | 無効<br>(Disable)         | 有効<br>(Enable)            | 3          | 緑色<br>(Green)             |                 |
| ライナレスラベル紙<br>(Linerless label) | 有効<br>(Enable)          | 有効<br>(Enable)            | 4          | 緑色<br>(Green)             |                 |
| SLP ラベル紙<br>(SLP Label)        | 有効<br>(Enable)          | 無効<br>(Disable)           | 5          | アクア<br>(Aqua)             |                 |
| レシート<br>(Receipt)              | 無効<br>(Disable)         | 無効<br>(Disable)           | 6          | 青色<br>(Blue)              |                 |
| ④ I EDが「待機服                    | きLED選択 Ia               | )色の占灯に変                   | わります。      | LE                        | ,<br>D フィードスイッチ |

Read through the Safety precautions and the User's guide carefully before using the printer, and handle it safely and properly.

## Download User's guide and software

1 Visit our web site

# https://www.sii-ps.com/slp720rt/

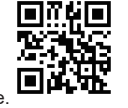

2. Download the User's guide and read it.

3. Appropriate software can be downloaded from the above web site

Label rolls are available from your local Seiko Instruments or its distributors. Please access www.sii-ps.com/slp/.

#### Power connection

- 1. Connect the AC cable to the AC adapter.
- 2. Plug the DC plug of the AC adapter to the power connector of the printer.
- 3. Plug the AC plug of the AC cable to an outlet.

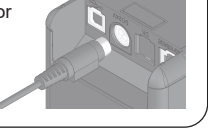

### Connecting to host device (Cable connection)

Connect the interface cable to use to the interface connector on the back side of the printer. For Ethernet + USB model, the setting at the factory is the Ethernet interface

When using the USB interface, press the POWER Switch () 3 times within 3 seconds when the printer status is "Power on (print-ready)".

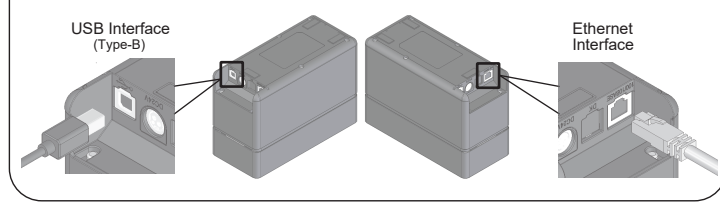

## Adjusting paper width

Slide the paper guide while pulling the lever of the paper guide upward.

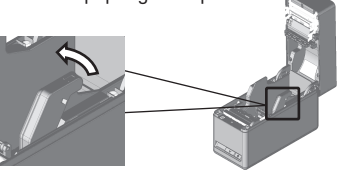

#### Loading thermal paper

Pull the release lever of the printer upward and open the top cover. Then load the thermal paper into the paper holder.

Close the top cover firmly by pushing the center part downward until it locks into place.

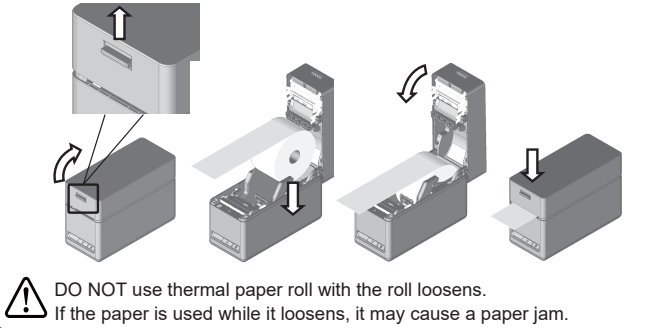

## Easy paper setting

- It is necessary to set the paper to be used. It can be easily set by following procesures.
- 1. With the printer turned on, operate the release lever to open the top cover.
- 2. Press the FEED Switch a number of times within 4 seconds according to the paper to be used in the table below.
- 3. The LED blinks once after 4 seconds. Then, close the top cover.

| Thermal Paper   | Mark Mode | Taken Mode | Number of Times to<br>Press FEED Switch | Standby LED |
|-----------------|-----------|------------|-----------------------------------------|-------------|
| Linerless label | Disable   | Enable     | 3                                       | Green       |
| Linerless label | Enable    | Enable     | 4                                       | Green       |
| SLP Label       | Enable    | Disable    | 5                                       | Aqua        |
| Receipt         | Disable   | Disable    | 6                                       | Blue        |

The LED turns to the lighting of "Standby LED" color

FEED Switch 100145827022 2022/

v I e